蕨市立東小学校 「まなびポケット」新ログイン方法

令和2年9月

1 [scorthornowscient]の URL: https://ed-cl. com にアクセスします。

| まなびポケット |                                |         |  |  |  |
|---------|--------------------------------|---------|--|--|--|
|         |                                |         |  |  |  |
|         | <b>LOGIN</b><br>学校コードを入力してください | ▲ 学校コード |  |  |  |
|         | サポートサイトはこちら                    | 次へ      |  |  |  |

2 学校コードを入力します

| まなび ポケット |                                                              |         |                                                   |  |  |
|----------|--------------------------------------------------------------|---------|---------------------------------------------------|--|--|
|          |                                                              |         | 学校コードは、新しいログインID<br>の用紙に記載されています。<br>5 ケタの半角数字です。 |  |  |
|          | LOGIN<br><sup>一</sup> <sup>一</sup> <sup>に</sup> た ) カノ アノゼキッ | 🔂 学校コード |                                                   |  |  |
|          |                                                              |         |                                                   |  |  |
|          | サポートサイトはこちら                                                  |         | 次へ                                                |  |  |

3 あたらしい「まなびポケット」は google のサービスと連携しています。そのため、 google アカウントを求めるページ が出ますので、新しいログインIDの用紙に記載されている「お子様用ID」を入力します。

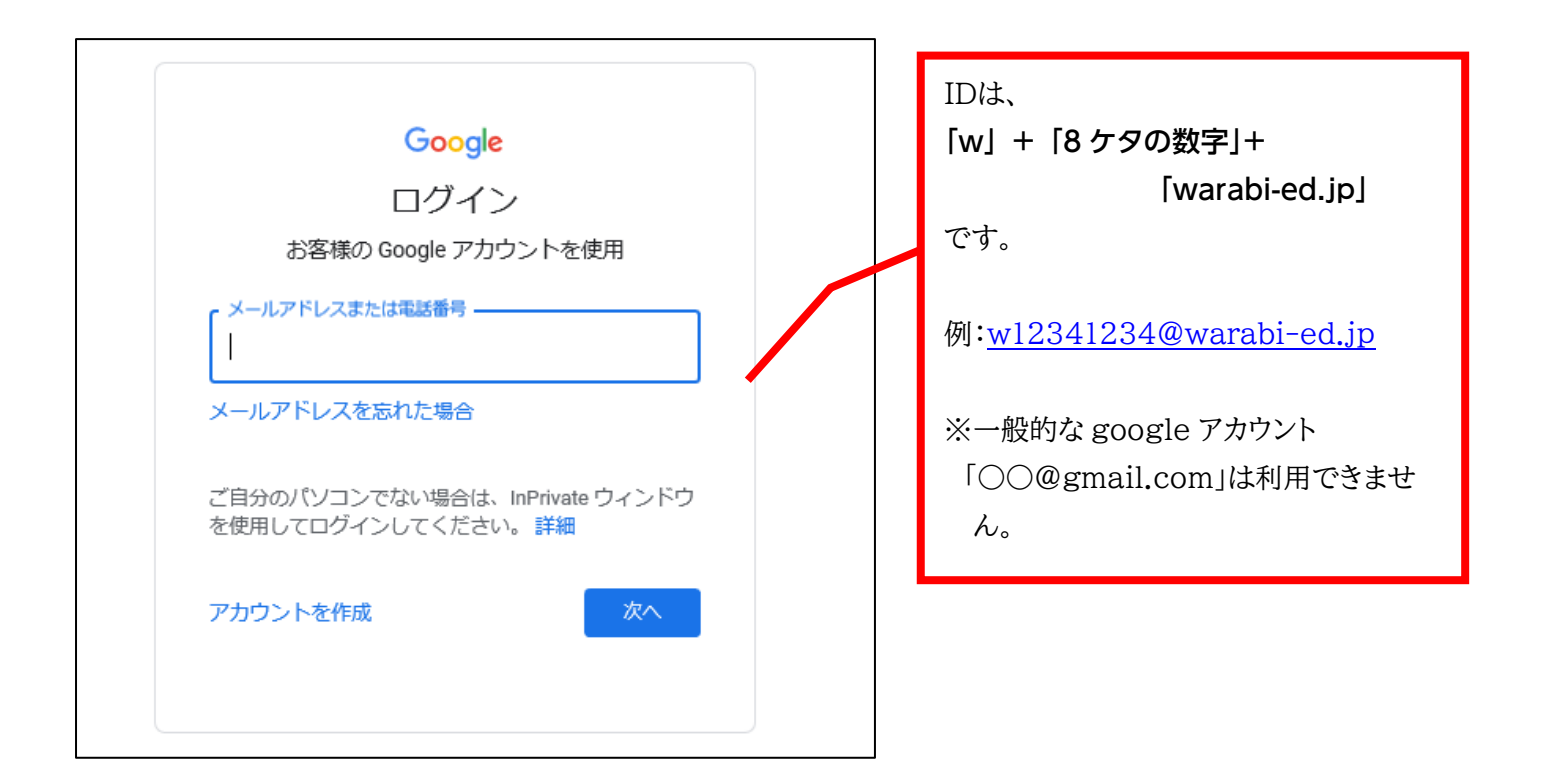

4 新しいログインIDの用紙に記載されている「お子様用パスワード」を入力します。

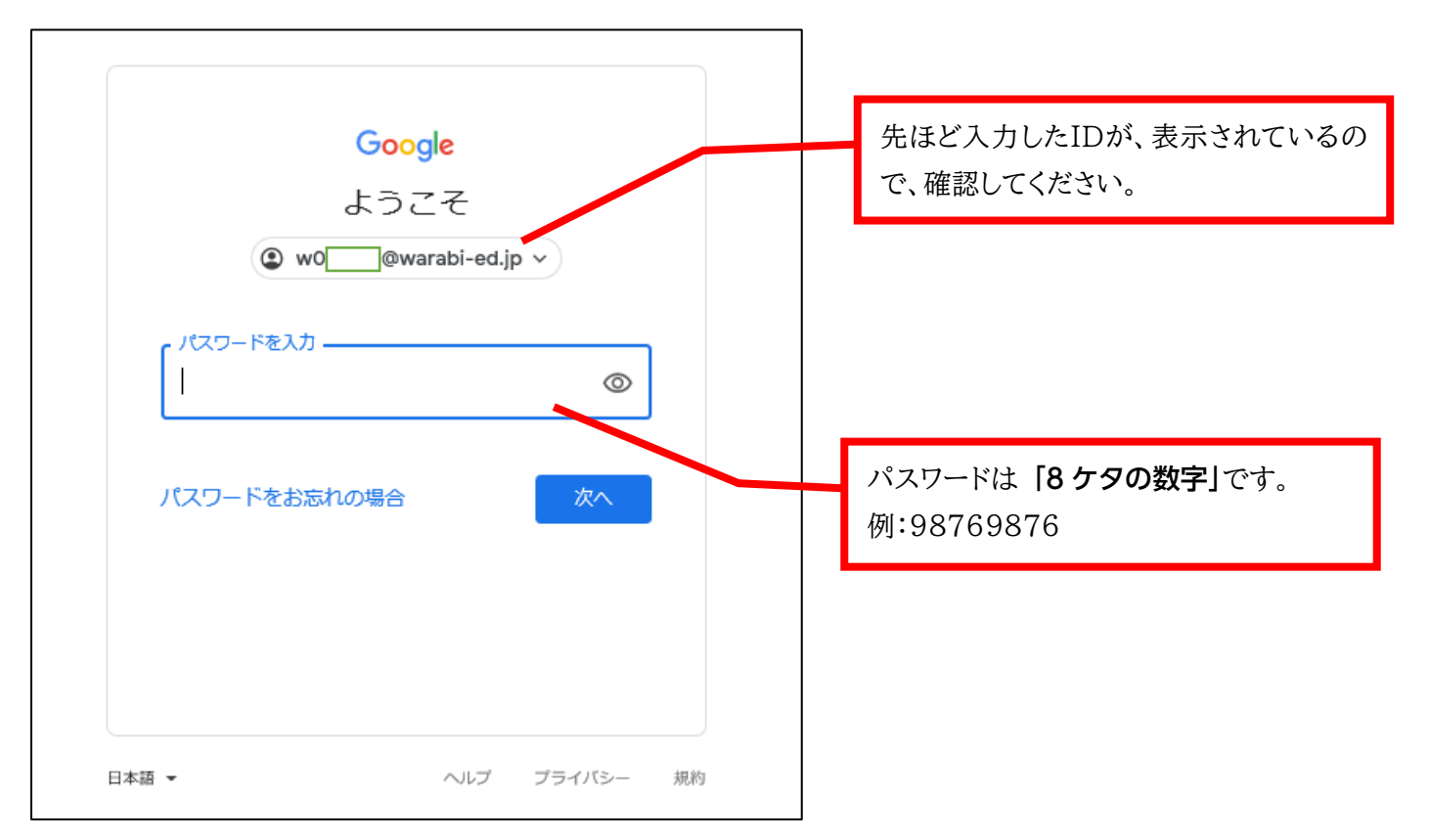

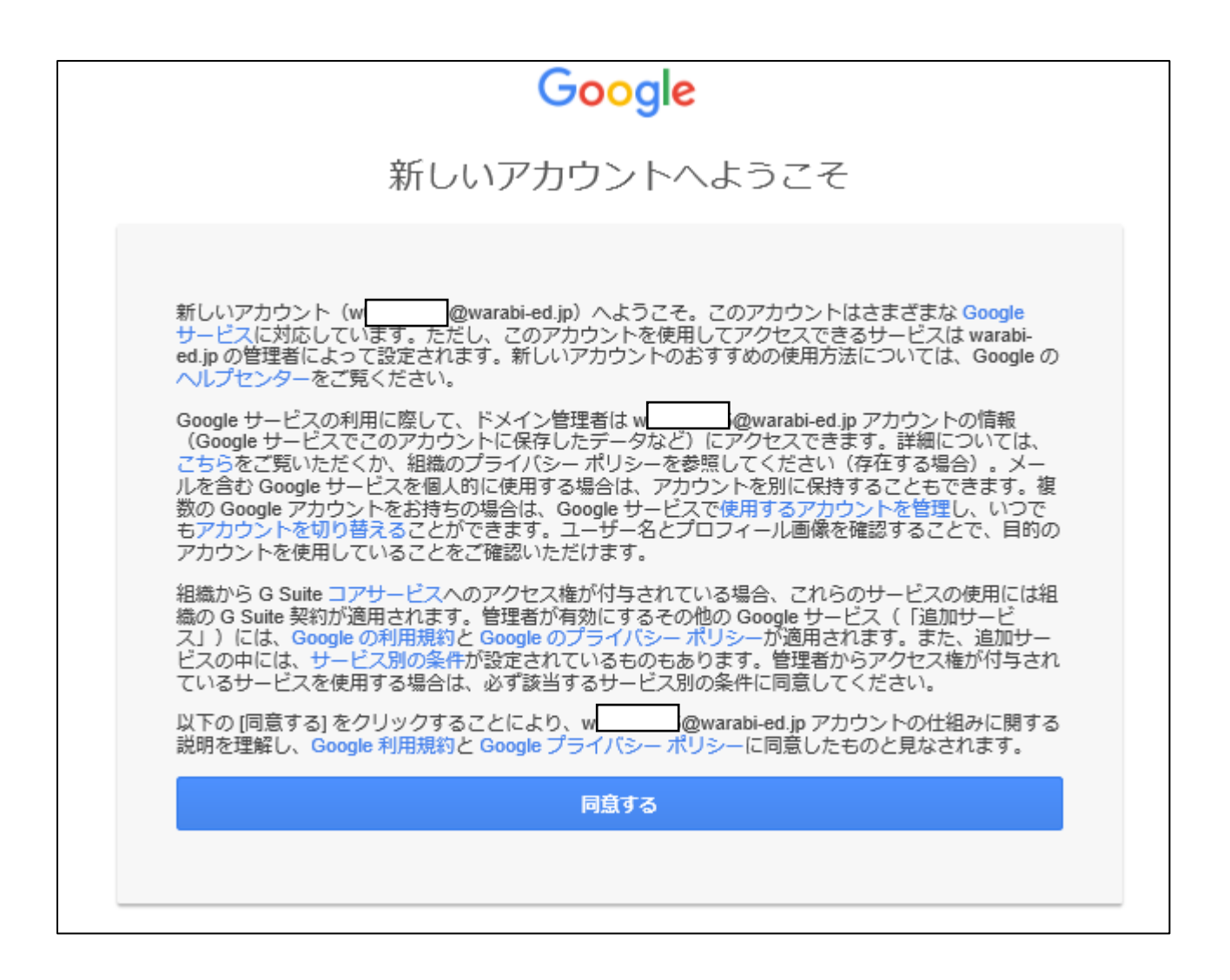

※お子様の Google アカウントの作成および取得については、6 月 1 日付、蕨市教育委員会よりの『児童生徒の google アカウントの作成について』ですでにお知らせしております。「同意」について、ご不明な点がありましたら、 蕨市教育委員会教育部学校教育課(048-433-7728)までお問い合わせください。

※お使いのスマートフォンやPCの設定により、提示されるページの形式が異なる場合があります。

※スマートフォンの場合、無料でアプリも配布されています。ご家庭のPCでうまくログインできなかった場合には、お 試しいただければ幸いです(必ずダウンロードしなければならないわけではありません)。